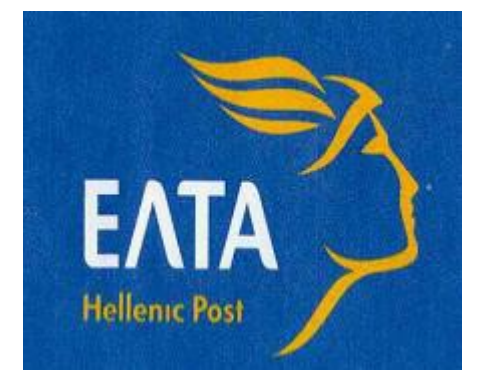

# MANUAL

# CUSTOMER WITHOUT AN ACCOUNT (login as a GUEST)

# WEB LABELING DOMESTICALLY

### LOGIN TO THE APP

Login to the app takes place through the ELTA website  $\rightarrow$  Private Parties  $\rightarrow$  Mail & Parcels  $\rightarrow$  WEB LABELING DOMESTICALLY

The application has the same menu in the Greek and the English language.

In order to log in to the app "as a Guest", namely as a Customer without an Account, we click on the **'Enter'** field, on the **'Login as a Guest'** menu.

| Dispatch<br>Hellenic Post                    | n Documents                   |
|----------------------------------------------|-------------------------------|
| ப் Login As Guest                            |                               |
| 🔁 User Manual Guest                          |                               |
|                                              | ➡ Login                       |
| ပံ Login as customer                         |                               |
|                                              |                               |
| 🔀 User Manual Customer                       | with Account                  |
| User Manual Customer                         | with Account                  |
| User Manual Customer V Create Customer Accou | with Account<br>nt<br>➔ Login |

On the screen that appears, we enter a (valid) email with which we wish to log in. This email will automatically appear on the screen with the Sender's data.

We click on the fields 'I am not a robot' and 'I agree with the Terms of Use' and then we press 'Next'.

| Dis                                                                                                    | patch Documents                                                                                                    |                                                                                                    |
|----------------------------------------------------------------------------------------------------|----------------------------------------------------------------------------------------------------|----------------------------------------------------------------------------------------------------|
| @                                                                                                    |                                                                                                    |                                                                                                    |
|                                                                                                    | Login                                                                                                    |                                                                                                    |
| l'm not a robot                                                                                                    | reCAPTCHA<br>Privacy - Terms                                                                                                    |                                                                                                    |
| To gain access to this system, it i<br>a robot', check above and follow                                                                                             | required to perform validation that you are not a robot. P<br>alidation questions as required.                                                                                                    | lease click on the 'I am not                                                                          |
| ELTA SA collects and further p<br>on personal data protection a<br>(EU) 2016/679 (GDPR) and Law<br>data, please read the Informat<br>Data Protection Officer at dpo | ocesses your personal data in accordance with nation<br>d specifically in accordance with the General Data P<br>4624/2019. For more information regarding the protection<br>on Note on the Protection of Personal Data. In any ca<br>gelta-net.gr. | onal and EU legislation<br>rotection Regulation<br>ction of your personal<br>ase, you can contact the |
| I declare that I have read a Protection of Personal Data of                                                                                                    | nd accept the Terms of Use and that I have read the I<br>ELTA S.A.                                                                                                    | Information Note on the                                                                               |
|                                                                                                    |                                                                                                    |                                                                                                    |
|                                                                                                    |                                                                                                    |                                                                                                    |

## **CREATING A LABEL**

On the initial screen, we select 'Creation' on the main menu and then we start to enter the necessary data in order to print out the label for domestic items.

On the 'Service' field, we select one of the available services from the scroll bar.

For domestic items, the available labels through WL are as follows:

1st Priority Registered Letter, 2nd Priority Registered Letter, 1st Priority Tracking, 2nd Priority Tracking, Parcel, 1st Priority with Declared Value, 1st Priority with Delivery to a Co-Tenant, and 2nd Priority with Delivery to a Co-Tenant.

We select e.g. the service '511-1st PRIORITY REGISTERED LETTER' and we press 'Next'.

| Dispatch Documents | i              |                                           |        |              |           | 📥 e.kovatsou@gmail.com | Change User Information | C LOGOUT |  |  |  |
|--------------------|----------------|-------------------------------------------|--------|--------------|-----------|------------------------|-------------------------|----------|--|--|--|
| Ø New              |                |                                           | CF     | REATING A LA | BEL       |                        |                         |          |  |  |  |
| Oser Manual        |                | rim an necessary netus to go to next step |        |              |           |                        |                         |          |  |  |  |
|                    | ¢<br>Service   |                                           | Sender |              | Recipient |                        | Finalize                |          |  |  |  |
|                    | Postal Service |                                           |        |              |           |                        |                         |          |  |  |  |
|                    | Service        |                                           |        |              |           |                        |                         |          |  |  |  |
|                    |                |                                           |        |              |           |                        |                         | → Next   |  |  |  |

A screen with the **Sender's Data** appears, where we enter the sender's data. The 'Email' field appears already filled in with the email we have declared when entering as a Guest.

Filling in the fields highlighted with a **red** frame is obligatory, and they must be mandatorily filled in order to create a label. In the fields without the red frame, we can optionally fill in the respective sender's information.

| Dispatch Documents |                    |                      |        |                                              |              | 🐣 e.kovatsou@gmail.com | Change User Information | C LOGOUT |
|--------------------|--------------------|----------------------|--------|----------------------------------------------|--------------|------------------------|-------------------------|----------|
| C New              |                    |                      |        | CREATING A LABEL                             |              |                        |                         |          |
| O User Manual      |                    |                      |        | Fill all necessary fields to go to next step | D            |                        |                         |          |
|                    | Service            |                      | Sender |                                              | Recipient    |                        | Finalize                |          |
|                    | Sender Information |                      |        |                                              |              |                        |                         |          |
|                    | Full name          | evak                 |        |                                              | Address      | androutsou 2           |                         |          |
|                    | Area               | nikaia               |        |                                              | Postal Code  | 18453                  |                         |          |
|                    | Telephone          |                      |        |                                              | Mobile Phone | 6944104585             |                         |          |
|                    | E-Mail             | e.kovatsou@gmail.com |        |                                              |              |                        |                         |          |
|                    |                    |                      |        |                                              |              |                        | ← Previous              | → Next   |

Then, we press 'Next' to move to the next stage.

A screen with the **Recipient's Data** appears, where we enter the recipient's data. Filling in the fields highlighted with a **red** frame is obligatory, and they must be mandatorily filled in order to create a label. In the fields without the red frame, we can optionally fill in the respective recipient's information. Initially, depending on the service we have selected, we must click on the 'Delivery by' field, so as to systemically register the delivery method to be applied for the post item.

Specifically for the 'Registered Letter' service, we click on the 'Distribution' option, before we proceed to filling in the remaining fields. Then, we enter the Recipient's data in the mandatory fields on the screen.

After we enter the 'Postal Code' for the recipient's address, the screen shows the information for the Destination Office, where the further management/handling of the post item will take place.

|                   | Service         |                                         | (<br>Ser             | der                             | /  | Recipient |   | Finalize   |   |
|-------------------|-----------------|-----------------------------------------|----------------------|---------------------------------|----|-----------|---|------------|---|
| Recipient Details |                 | /                                       |                      | /                               |    |           |   |            |   |
|                   | Delivery Option | Delivery Unit     Office of Destination | Μ.Δ. ΝΙΚΑΙΑΣ ΑΤΤΙΚΗΣ | (18400)                         |    |           |   |            |   |
|                   | Full name       | cris lee                                |                      | ]                               |    |           |   |            |   |
|                   | Address         | petrou ralli 13                         |                      | ]                               |    |           |   |            |   |
|                   | Area            | koridallos                              |                      | ]                               |    |           |   |            |   |
|                   | Postal Code     | 18120                                   |                      | ]                               |    |           |   |            |   |
|                   | Telephone       |                                         |                      |                                 |    |           |   |            |   |
|                   | Mobile Phone    | 6944155852                              |                      |                                 |    |           |   |            |   |
|                   | E-Mail          |                                         |                      |                                 |    |           |   |            |   |
| Quantity          | 1               | Weight (in Kg)                          | 2                    | Volume Weight (H * W * D - in o | m) | X         | X |            |   |
| COD (In €)        | 0               | Insured Value (In €)                    |                      | Special Servic                  | es |           |   |            | ~ |
| Comments          |                 |                                         |                      |                                 |    | Reference |   |            |   |
|                   |                 |                                         |                      |                                 |    |           |   |            |   |
|                   |                 |                                         |                      |                                 |    |           |   | ♦ Previous | t |

**Note:** If we wish to enter more information for the recipient (which will also be printed on the label), we fill in the fields 'Comments'  $\dot{\eta}$  'Reference'.

We press 'Next' in order to move to the nest stage, where the Print screen appears.

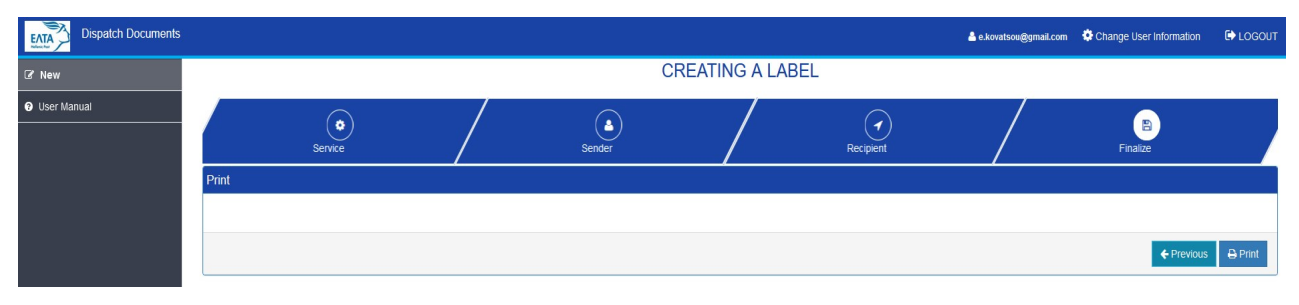

In case there is some mistake and you need to correct the data entered, click on '**Previous'** to return to the previous stage of the app and make the necessary corrections.

If all the data for the creation of a label have been correctly entered, we click on **'Print'** on the same screen, in order to generate the final printout with the Service's Barcode.

The label preview appears, where we click on the 'Print' icon (top right on the screen). We open the downloaded file and a preview of the label appears, in A6 form (top left corner of the A4 page). We press 'Print'.

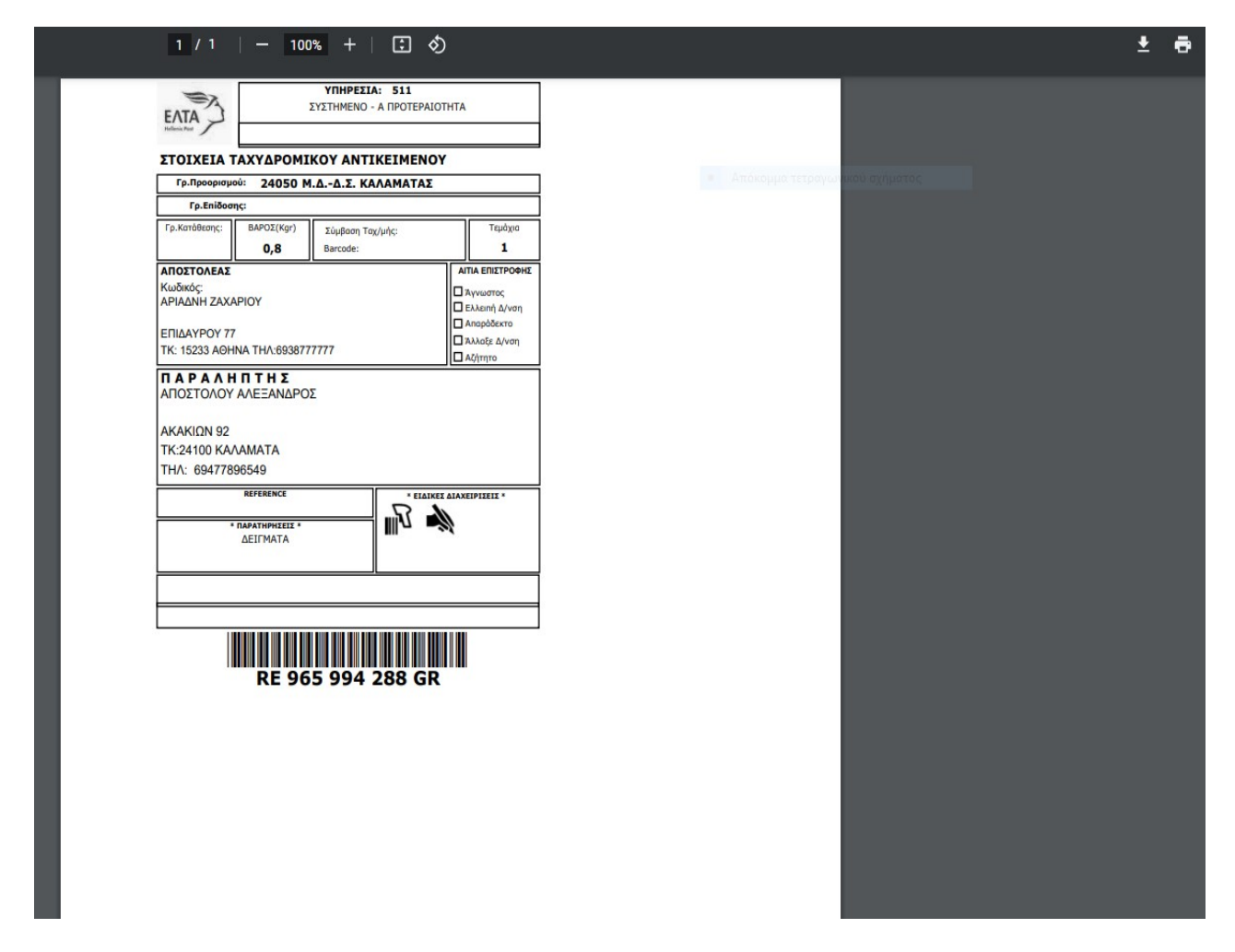

The final label for the post item is printed, with the service barcode **RE...GR**.

| EATA                                                                   | ΥΠΗΡΕΣΙΑ: 511<br>ΣΥΣΤΗΜΕΝΟ - Α ΠΡΟΤΕΡΑΙΟΤΗΤΑ |                        |         |   |                                                                                      |  |  |  |  |
|------------------------------------------------------------------------|----------------------------------------------|------------------------|---------|---|--------------------------------------------------------------------------------------|--|--|--|--|
| ΣΤΟΙΧΕΙΑ                                                               | ΓΑΧΥΔΡΟΜΙ                                    | KOY ANTI               | KEIMENO | Y |                                                                                      |  |  |  |  |
| Гр.Прооріσμ                                                            | où: 24050 M                                  | .ΔΔ.Σ. ΚΑ              | ΛΑΜΑΤΑΣ |   |                                                                                      |  |  |  |  |
| Γρ.Επίδοσ                                                              | ης:                                          |                        |         |   |                                                                                      |  |  |  |  |
| Γ <mark>ρ.Κατ</mark> άθεσης:                                           | BAΡΟΣ(Kgr)<br>0,8                            | Σύμβοση Τα<br>Barcode: | χ/μής:  |   | Τεμάχια<br>1                                                                         |  |  |  |  |
| ΑΠΟΣΤΟΛΕΑΣ<br>Κωδικός:<br>ΑΡΙΑΔΝΗ ΖΑΧ/<br>ΕΠΙΔΑΥΡΟΥ 7<br>ΤΚ: 15233 ΑΘΗ | аріоу<br>7<br>INA THЛ:693877                 | 7777                   |         |   | τιΑ ΕΠΙΣΤΡΟΦΗΣ<br>Αγνωστος<br>Ελλειπή Δ/νση<br>Απαράδεκτο<br>Αλλαξε Δ/νση<br>Αζήτητο |  |  |  |  |
| ΠΑΡΑΛΗ<br>ΑΠΟΣΤΟΛΟΥ<br>ΑΚΑΚΙΩΝ 92<br>ΤΚ:24100 ΚΑ<br>ΤΗΛ: 694778        | ΑΛΕΞΑΝΔΡΟ<br>ΛΑΜΑΤΑ<br>196549                | Σ                      |         |   |                                                                                      |  |  |  |  |
|                                                                        | REFERENCE<br>• ΠΑΡΑΤΗΡΗΣΕΙΣ *<br>ΔΕΙΓΜΑΤΑ    |                        |         |   | EIPISEIS *                                                                           |  |  |  |  |
|                                                                        |                                              |                        |         |   |                                                                                      |  |  |  |  |
|                                                                        | RE 96                                        | 5 994                  | 288 GR  |   |                                                                                      |  |  |  |  |

The label contains the full data for the Sender and the Recipient, the relevant signs specifying the features of the service, the barcode for the service, any comments or other remarks entered, as well as other service indications.

### **CREATING A LABEL WITH DECLARED VALUE**

On the initial screen, we select 'Creation' on the main menu and then we start to enter the necessary data in order to print out the label.

On the **'Service'** field, we select the service '521-INSURED LETTER A- PRIORITY' from the scroll bar, and then we press '**Next**'.

| 🔹 Dispatch Documents - New               | v ×             | +                   |                                   |                   |            |                             |                     |                          |                       |                      |                        | ~                       | – ø ×                                |
|------------------------------------------|-----------------|---------------------|-----------------------------------|-------------------|------------|-----------------------------|---------------------|--------------------------|-----------------------|----------------------|------------------------|-------------------------|--------------------------------------|
| $\leftarrow \  \   \rightarrow \  \   G$ | 08              | https://weblabe     | elingdom. <mark>elta.gr</mark> /e | en-GB/DVouch      | ier/Create |                             |                     |                          |                       |                      |                        | 습                       | ල එ ≡                                |
| - Import bookmarks 🅥 Getti               | ing Started 🛛 🖺 | Intranet Portal EAT | A 💁 Outlook 🕲                     | ) IPS Cloud- Inte | ernation 🕀 | ) https://qliksense.elta.gr | Customs Web Service | 🕼 Αρχική σελίδα-4schools | 🚯 Ανάρτηση Πράξεων σ. | 🔕 Parcel - Home page | 🗢 ΑΠΟΣΤΟΛΕΣ ΕΞΩΤΕΡΙ    | E-commerce Solution     |                                      |
| Dispatch Doct                            | uments          |                     |                                   |                   |            |                             |                     |                          |                       |                      | 📥 e.kovatsou@gmail.com | Change User Information | C LOGOUT                             |
| 🕼 New                                    |                 |                     |                                   |                   |            |                             |                     | CREATING                 | A LABEL               |                      |                        |                         |                                      |
| O User Manual                            |                 | -                   |                                   |                   |            |                             |                     | ,                        | ·                     |                      |                        |                         |                                      |
|                                          |                 |                     | Service                           |                   |            |                             | Sender              |                          |                       | ecipient             |                        | Finalize                |                                      |
|                                          |                 | Postal Servic       | ю                                 |                   |            |                             |                     |                          |                       |                      |                        |                         |                                      |
|                                          |                 |                     |                                   | Service           | 521 INSURI | ED LETTER A-PRIOR           | NTY                 | ¥                        |                       |                      |                        |                         |                                      |
|                                          |                 |                     |                                   |                   |            |                             |                     |                          |                       |                      |                        |                         | → Next                               |
|                                          |                 |                     |                                   |                   |            |                             |                     |                          |                       |                      |                        |                         |                                      |
|                                          |                 |                     |                                   |                   |            |                             |                     |                          |                       |                      |                        |                         |                                      |
|                                          |                 |                     |                                   |                   |            |                             |                     |                          |                       |                      |                        |                         |                                      |
|                                          |                 |                     |                                   |                   |            |                             |                     |                          |                       |                      |                        |                         |                                      |
|                                          |                 |                     |                                   |                   |            |                             |                     |                          |                       |                      |                        |                         |                                      |
|                                          |                 |                     |                                   |                   |            |                             |                     |                          |                       |                      |                        |                         |                                      |
|                                          |                 |                     |                                   |                   |            |                             |                     |                          |                       |                      |                        |                         |                                      |
|                                          |                 |                     |                                   |                   |            |                             |                     |                          |                       |                      |                        |                         |                                      |
|                                          |                 |                     |                                   |                   |            |                             |                     |                          |                       |                      |                        |                         |                                      |
|                                          |                 |                     |                                   |                   |            |                             |                     |                          |                       |                      |                        |                         |                                      |
|                                          |                 |                     |                                   |                   |            |                             |                     |                          |                       |                      |                        |                         |                                      |
| Version 2 12 1 30323                     |                 |                     |                                   |                   |            |                             |                     |                          |                       |                      |                        |                         | Dispatch Document                    |
| H P Type here to sea                     | rch             |                     | o Ħ                               | 0                 |            | 🥶 🕲 🤹                       | 🔒 🐖                 |                          |                       | •                    | 84°F Sunny 🛞 🖎 🐾 🛚     | 4 💁 😋 🥘 ┥ 🐚 💭 ¢0) EN    | 3 11:39 πμ<br>G 6/7/2023 <b>1</b> 24 |

A screen with the **Sender's Data** appears, where we enter the sender's data. The 'Email' field appears already filled in with the email we have declared when entering as a Guest.

Filling in the fields highlighted with a **red** frame is obligatory, and they must be mandatorily filled in order to create a label. In the fields without the red frame, we can optionally fill in the respective sender's information.

| Dispatch Documents              |                    |                      |                      |                          | å e.kovatsou@gmail.com | Change User Information | C LOGOUT |
|---------------------------------|--------------------|----------------------|----------------------|--------------------------|------------------------|-------------------------|----------|
| ♂ New                           |                    |                      | CREATIN              | IG A LABEL               |                        |                         |          |
| <ul> <li>User Manual</li> </ul> |                    |                      | Fill all necessary f | ields to go to next step |                        |                         |          |
|                                 | Service            |                      | sender               | Recipient                |                        | Finalize                |          |
|                                 | Sender Information |                      |                      |                          |                        |                         |          |
|                                 |                    |                      |                      |                          |                        |                         |          |
|                                 | Full name          | EVAK                 |                      | Address                  | ADRIANOUPOLEOS 45      |                         |          |
|                                 | Area               | NIKAIA               |                      | Postal Code              | 18453                  |                         |          |
|                                 | Telephone          |                      |                      | Mobile Phone             | 6944104548             |                         |          |
|                                 | E-Mail             | e.kovatsou@gmail.com |                      |                          |                        |                         |          |
|                                 |                    |                      |                      |                          |                        |                         |          |
|                                 |                    |                      |                      |                          |                        | ← Previous              | → Next   |

Then, we press 'Next' to move to the next stage.

A screen with the **Recipient's Data** appears, where we enter the recipient's data. Filling in the fields highlighted with a **red** frame is obligatory, and they must be mandatorily filled in order to create a label. In the fields without the red frame, we can optionally fill in the respective recipient's information. Initially, depending on the service we have selected, we must click on the **'Delivery by' field,** so as to systemically

register the delivery method to be applied for the post item.

Then, we enter the Recipient's data in the mandatory fields on the screen.

After we enter the 'Postal Code' for the recipient's address, the screen shows the information for the Destination Office, where the further management/handling of the post item will take place.

|                   | Service         |                                                                | (<br>Seno                                                    | a)<br>Jer                               | /       | Recipient |   | Finalize     |      |
|-------------------|-----------------|----------------------------------------------------------------|--------------------------------------------------------------|-----------------------------------------|---------|-----------|---|--------------|------|
| Recipient Details |                 |                                                                |                                                              |                                         |         |           |   |              |      |
|                   | Delivery Option | Counter Deliv<br>Office of Destination<br>Delivery Option From | ery Unit<br>· ΚΑΙΣΑΡΙΑΝΗΣ (ΚΕΝΤΡΙΚ<br>: ΚΑΙΣΑΡΙΑΝΗΣ (ΚΕΝΤΡΙΙ | Ά) - ΕΛΤΑ (16070)<br>ΚΑ) - ΕΛΤΑ (16070) |         |           |   |              |      |
|                   | Full name       | MELINA MAY                                                     |                                                              |                                         |         |           |   |              |      |
|                   | Address         | SOUTSOU 5                                                      |                                                              |                                         | ]       |           |   |              |      |
|                   | Area            | ATHENS                                                         |                                                              |                                         |         |           |   |              |      |
|                   | Postal Code     | 16070                                                          |                                                              |                                         | ]       |           |   |              |      |
|                   | Telephone       |                                                                |                                                              |                                         |         |           |   |              |      |
|                   | Mobile Phone    | 6987745885                                                     |                                                              |                                         | ]       |           |   |              |      |
|                   | E-Mail          |                                                                |                                                              |                                         |         |           |   |              |      |
| Quantity          | 1               | Weight (in Kg)                                                 | 2                                                            | Volume Weight (H * W * D -              | in cm)  | x         | x |              |      |
| COD (in €)        | 0               | Insured Value (In €)<br>Th                                     | s field is required.                                         | Special S                               | ervices |           |   |              | ~    |
| Comments          |                 |                                                                |                                                              |                                         |         | Reference |   |              |      |
|                   |                 |                                                                |                                                              |                                         |         |           |   |              |      |
|                   |                 |                                                                |                                                              |                                         |         |           |   | ← Previous → | Next |

**Note:** In order to create a label with Declared Value, we must enter the amount of the **'Insured Value (in**  $\mathbf{\epsilon}$ )' in the respective field. In this way, the information concerning the Insured Value of the domestic post item will be entered on the system, but it will NOT be printed on the label.

However, it is mandatory to fill in the specific field in order to print the label with a Declared Value, otherwise the following message appears:

Insured Value (In €)

This field is required.

If we wish to enter more information for the recipient (which will also be printed on the label), we fill in the fields 'Comments'  $\dot{\eta}$  'Reference'.

Then, we press 'Next' in order to move to the nest stage, where the Print screen appears.

In case there is some mistake and you need to correct the data entered, click on '**Previous'** to return to the previous stage of the app and make the necessary corrections.

If all the data for the creation of a label have been correctly entered, we click on **'Print'** on the same screen, in order to generate the final printout with the Service's Barcode.

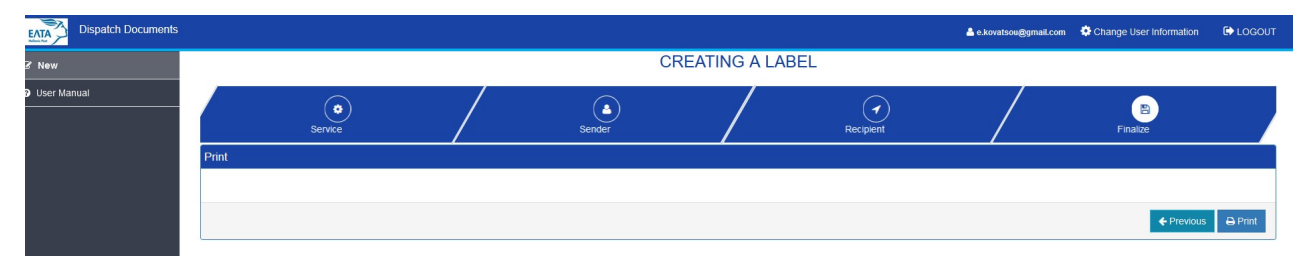

The label preview appears, where we click on the 'Print' icon (top right on the screen). We open the downloaded file and a preview of the label appears, in A6 form (top left corner of the A4 page). We press 'Print'.

| УПНРЕДА:         521           А ПРОТЕРАЮТНТА МЕ ДНА. АЕГА           ETOIXEIA TAXYAPOMIKOY ANTIKEIMENOY           Гр. Преоририја:         11102 ГАЛАТЕДОУ                                                                                                    |  |
|----------------------------------------------------------------------------------------------------|--|
| ΣΤΟΙΧΕΙΑ ΤΑΧΥΔΡΟΜΙΚΟΥ ΑΝΤΙΚΕΙΜΕΝΟΥ<br>Γρ.Προορισμού: 11102 ΓΑΛΑΤΣΙΟΥ                                                                                                    |  |
| Γρ.Προορισμού: 11102 ΓΑΛΑΤΣΙΟΥ                                                                                                    |  |
|                                                                                                    |  |
| Γρ.Επίδοσης:                                                                                                    |  |
| Γρ.Κατάθεαης:         ΒΑΡΟΣ(Kyr)         Σύμβαση Ταχ/μής:         Τεμόχια           1,5         Barcode:         1                                                                                                    |  |
| AΠΟΣΤΟΛΕΑΣ     ΑΠΑ ΕΠΙΤΡΟΘΗΕ       Κωδικός:     Πλγισητος       ΑΡΙΔΑΝΗ ΖΑΧΑΡΙΟΥ     Πληνοπος       ΕΠΙΔΑΥΡΟΥ 77     ΠλλοβΕκτο       ΠΑΦΑ ΛΗΠΤΗΣ       ΝΙΚΗΦΟΡΟΣ ΑΠΟΣΤΟΛΑΚΗΣ       ΑΓΙΑΣ ΛΑΥΡΑΣ 12       ΤΚ: 11147 ΑΘΗΝΑ       ΤΗΛ: 6977788888                                                                                                    |  |
| NEFFERENCE     * ETAINTHEETI *       * INAPATHYMEETI *     Image: Comparison of the comparison of the comparison of t |  |

The final label for the post item with Declared Value with is printed, with the service barcode VR...GR.

| Γρ.Προορισμ                                                                                                    | ού: 11102 Γ                                                                             | ΑΛΑΤΣΙΟΥ                     |                     |
|----------------------------------------------------------------------------------------------------|-----------------------------------------------------------------------------------------|------------------------------|---------------------|
| Γρ.Επίδοσ                                                                                                    | ու                                                                                      |                              |                     |
| Γρ.Κατάθεσης:                                                                                                    | ΒΑΡΟΣ(Kgr)<br><b>1,5</b>                                                                | Σύμβοση Ταχ/μής:<br>Barcode: | Τεμάχια<br><b>1</b> |
| ΑΠΟΣΤΟΛΕΑΣ<br>Κωδικός:<br>ΑΡΙΑΔΝΗ ΖΑΧ/<br>ΕΠΙΔΑΥΡΟΥ 77<br>ΤΚ: 15233 ΑΘΗ<br>ΠΑΡΑΛΗ<br>ΝΙΚΗΦΟΡΟΣ<br>ΑΓΙΑΣ ΛΑΥΡΑ<br>ΤΚ:11147 ΑΘ<br>ΤΗΛ: 697778 | ΑΡΙΟΥ<br>7<br>ΙΝΑ ΤΗΛ:693877<br><b>Ι Π Τ Η Σ</b><br>ΑΠΟΣΤΟΛΑΚΗ<br>ΑΣ 12<br>ΗΝΑ<br>18888 | 7777<br>ΗΣ                   | ΑΙΤΙΑ ΕΠΙΣΤΡΟΦΗΣ    |
|                                                                                                    | REFERENCE<br>MAPATHPHSEIS *<br>EEAPTHMA                                                 |                              | IKEZ AIAXEIPIZEIZ * |

The label contains the full data for the Sender and the Recipient, the relevant signs specifying the features of the service, the barcode for the service, any comments or other remarks entered, as well as other service indications.

#### **CREATING A PARCEL LABEL**

On the initial screen, on the main menu 'Creation', on the field **'Service'**, we select the '900 PARCEL' Service from the scroll bar and then we press **'Next'**.

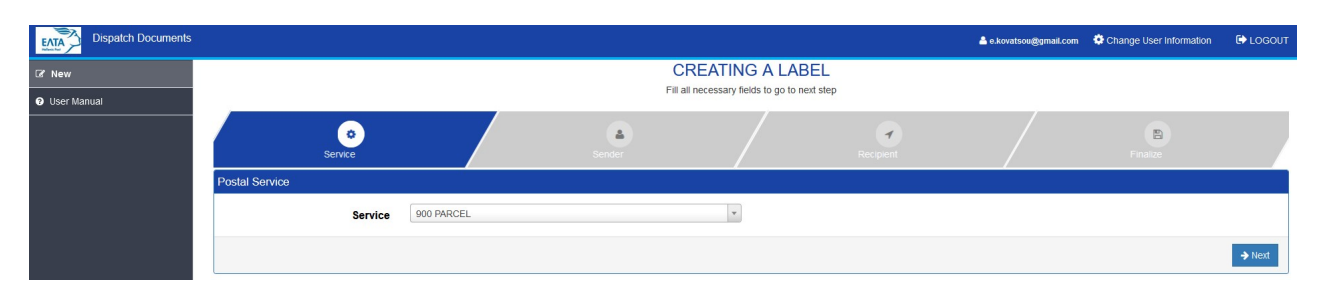

A screen with the **Sender's Data** appears, where we enter the sender's data. The 'Email' field appears already filled in with the email we have declared when entering as a Guest.

Filling in the fields highlighted with a **red** frame is obligatory, and they must be mandatorily filled in order to create a label. In the fields without the red frame, we can optionally fill in the respective sender's information.

| Dispatch Documents              | C.                 |                        |                                              |                       | å e.kovatsou@elta-net.gr | Change User Information | C LOGOUT |
|---------------------------------|--------------------|------------------------|----------------------------------------------|-----------------------|--------------------------|-------------------------|----------|
| 2 New                           |                    |                        | CREATING A LABEL                             |                       |                          |                         |          |
| <ul> <li>User Manual</li> </ul> |                    |                        | Fill all necessary fields to go to next step |                       |                          |                         |          |
|                                 | Service            | Sender                 |                                              | <b>1</b><br>Recipient |                          | Finalize                |          |
|                                 | Sender Information |                        |                                              |                       |                          |                         |          |
|                                 |                    |                        |                                              |                       |                          |                         |          |
|                                 | Full name          | evak                   |                                              | Address               | soutsou 5                |                         |          |
|                                 | Area               | nikaia                 |                                              | Postal Code           | 18453                    |                         |          |
|                                 | Telephone          |                        |                                              | Mobile Phone          | 6944104548               |                         |          |
|                                 | E-Mail             | e.kovatsou@elta-net.gr |                                              |                       |                          |                         |          |
|                                 |                    |                        |                                              |                       |                          |                         |          |
|                                 |                    |                        |                                              |                       |                          | ← Previous              | → Next   |

Then, we press 'Next' to move to the next stage.

A screen with the **Recipient's Data** appears, where we enter the recipient's data. Filling in the fields highlighted with a **red** frame is obligatory, and they must be mandatorily filled in order to create a label. In the fields without the red frame, we can optionally fill in the respective recipient's information.

For the '900 PARCEL' service we have selected, we must click on the '**Delivery by**' field, so as to systemically register the delivery method to be applied for the parcel.

If we select **Post Office Box**, this means that the parcel will be delivered by a Hellenic Post Branch.

If we select **Houses**, this means that the parcel will be delivered through Distribution.

If we select **PostBox**, this means that the parcel can be delivered by the sender through a PostBox. The PostBox option will be active/possible only in case the PC of the recipient's area that is filled in can be matched with an available PostBox in the respective area.

In case we have selected 'Delivery through a PostBox' and we enter a Postal Code in an area where there is no PostBox available, then a message appears on the screen:

| Delivery Option | ○ Counter ○ Home Delivery ● PostBox                  |
|-----------------|------------------------------------------------------|
| Full name       | alex papas                                           |
| Address         | stadiou 60                                           |
| Area            | peiraias                                             |
| Postal Code     | 18120                                                |
|                 | Invalid Postal Code for the delivery choice selected |
| Telephone       |                                                      |
| Mobile Phone    |                                                      |
| E-Mail          |                                                      |

and we will have to choose another delivery method (Postal Box or Houses), in order to complete data entering.

After we fill in the 'Postal Code' field for the recipient's address, the screen shows the information for the Destination Office, where the further management/handling of the parcel will take place.

| Recipient Details |                                                                             |                                   |                   |
|-------------------|-----------------------------------------------------------------------------|-----------------------------------|-------------------|
| Delivery Option   | Counter Home Delivery PostBox<br>Office of Destination: ΠΡ. ΤΑΧ/ΡΩΝ ΝΙΚΑΙΑΣ | (18480)                           |                   |
| Full name         | alex papas                                                                  |                                   |                   |
| Address           | stadiou 60                                                                  |                                   |                   |
| Area              | peiraias                                                                    |                                   |                   |
| Postal Code       | 18120                                                                       |                                   |                   |
| Telephone         |                                                                             |                                   |                   |
| Mobile Phone      |                                                                             |                                   |                   |
| E-Mail            |                                                                             |                                   |                   |
| Quantity 1        | Weight (in Kg) 3                                                            | Volume Weight (H * W * D - in cm) | n) X X            |
| COD (In €) 0      | Insured Value (In €)                                                        | Special Services                  | 35                |
| Comments          |                                                                             |                                   | Reference         |
|                   |                                                                             |                                   | € Previous → Next |

**Note:** If we wish to enter more information for the recipient (which will also be printed on the label), we fill in the fields 'Comments'  $\dot{\eta}$  'Reference'.

Then, we press 'Next' in order to move to the nest stage, where the Print screen appears.

In case there is some mistake and you need to correct the data entered, click on '**Previous'** to return to the previous stage of the app and make the necessary corrections.

If all the data for the creation of a label have been correctly entered, we click on **'Print'** on the same screen, in order to generate the final printout with the Service's Barcode.

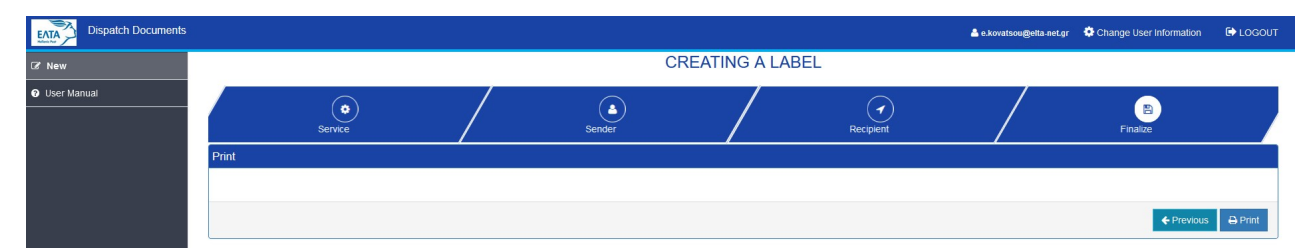

The label preview appears, where we click on the 'Print' icon (top right on the screen). We open the downloaded file and a preview of the label appears, in A6 form (top left corner of the A4 page). We press 'Print'.

| ΥΠΗΡΕΖΙΑ:         900           ΔΕΜΑ         ΔΕΜΑ           STOIXEIA TAXYAPOMIKOY ANTIKEIMENOY         ΣΤΟΙΧΕΙΑ ΤΑΧΥΑΡΟΜΙΚΟΥ ΑΝΤΙΚΕΙΜΕΝΟΥ           Γρπιφοσριαμού:         91180 ΠΡ. ΤΑΧ/ΡΩΝ ΠΑΤΗΣΙΩΝ ΑΤΤΙΚΗΣ           Γρπιφοσριαμού:         91180 ΠΡ. ΤΑΧ/ΡΩΝ ΠΑΤΗΣΙΩΝ ΑΤΤΙΚΗΣ           Γρπιφοσριαμού:         91180 ΠΡ. ΤΑΧ/ΡΩΝ ΠΑΤΗΣΙΩΝ ΑΤΤΙΚΗΣ           Γρπιφοσριαμού:         91180 ΠΡ. ΤΑΧ/ΡΩΝ ΠΑΤΗΣΙΩΝ ΑΤΤΙΚΗΣ           Γρπιφοσριαμού:         91180 ΠΡ. ΤΑΧ/ΡΩΝ ΠΑΤΗΣΙΩΝ ΑΤΤΙΚΗΣ           Γρπιφοσριαμού:         91180 ΠΡ. ΤΑΧ/ΡΩΝ ΠΑΤΗΣΙΩΝ ΑΤΤΙΚΗΣ           Γρπιφοσριαμού:         91180 ΠΡ. ΤΑΧ/ΡΩΝ ΠΑΤΗΣΙΩΝ ΑΤΤΙΚΗΣ           Γρπιφοσριαμού:         Βατοσία:         1           ΑΠΟΣΤΟΛΕΑΣ         Ανιστικής         Ανιστικής           Κυδικός:         ΑΡΙΑΔΝΗ ΖΑΧΑΡΙΟΥ         ΠΑΙΤΗ ΕΠΙΤΡΟΘΗΕ           ΠΑΛΡΟΔΚΑΤ         ΠΑΛΡΟΔΚΑΓΙΟ         ΠΑΛΡΟΔΚΑΓΙΟ           ΕΠΙΔΑΥΡΟΥ 77         ΠΑΛΡΟΔΚΑΓΙΟ         ΠΑΛΡΟΔΚΑΓΙΟ           ΤΚ. 15233 ΑΘΗΝΑ ΤΗΛ-1693877777         ΠΑΛΡΟΔΚΑΓΙΟ         Αλίμας Δίνση                                                                                                    | <ul> <li>Απόκομμα τετρογώτικαῦ</li> </ul>  |  |
|----------------------------------------------------------------------------------------------------|--------------------------------------------|--|
| ТОТХЕТА ТАХУДРОМІКОУ АΝΤΙΚΕΙΜΕΝΟΥ           Гр. Лорооріацьой:         91180 ПР. ТАХ/РΩΝ ΠΑΤΗΣΙΩΝ ΑΤΤΙΚΗΣ           Гр. Лалбовояс:                                                                                                    | <ul> <li>Απόκομμα τετρογωτικού</li> </ul>  |  |
| Гр. Просрисной:         91180 ПР. ТАХ/РΩΝ ΠΑΤΗΣΙΩΝ ΑΤΤΙΚΗΣ           Гр. Катάθεσης:         Σύμβοση Ταχ/μής:         Τεμάχια           ΠΟΣΤΟΛΕΑΣ         Χάπα Επιστροφης         Παι Αλλη Ταλλη Ταλλη | <ul> <li>Απόκομμα τετρογιώτικου</li> </ul> |  |
| Гр.Катовеалу:           Гр.Катовеалу:         ВаРОЗ(КУР')         Хύμβаот Тоу/и/с:         Таμάχιа           6,5         Вагсоде:         1           АПОЗТОЛЕАХ         АПТА ЕЛІСТРОФНЕ         Лучиотос           Дучиотос         Дучиотос         Вагсоде:         1           Вагсоде:         1         АПТА ЕЛІСТРОФНЕ         Лучиотос           Дучиотос         Дучиотос         Вагсоде:         1           Вагсоде:         1         АПТА ЕЛІСТРОФНЕ         Дучиотос           Дучиотос         Дучиотос         Вагсоде:         1           Вагсоде:         1         Алодобесто         1           ПАДАЧРОУ 77         Далодобесто         Далодобесто         2           Валода Аденна Т.НА.:6938777777         Далодобесто         Адертос         Адертос                                                                                                    |                                            |  |
| Гр. Катовелотс:         ВАРОД(Куг)         Σύμβαση Ταχ/μής:         Τεμάχα           ATIO ETOA EAZ         Вагсоде:         1           ATIO ETOA EAZ         ΑΤΙΑ ΕΠΙΣΤΡΟΦΗΕ         Элучаютос           APIA ANH ZAXAPIOY         Элучаютос         Влодбескто           EΠΙΔΑΥΡΟΥ 77         ΠΑλοράδεκτο         Πλυδες Δ/νση           TK: 15233 AGHNA THΛ:6938777777         ΠΑλοβά Δ/νση         Αλζήτητο                                                                                                    |                                            |  |
| АПОΣТОЛЕАΣ         АПА ЕЛІЕТРОФИЕ           Киδіккіў:         Вучиотос,           АРІАДИН ZAXAPIOY         Вучиотос,           ЕПІДАУРОУ 77         Вларофекто           ТК: 1523 АФІНА ТНИ: 6938777777         Вларофекто                                                                                                    |                                            |  |
|                                                                                                    |                                            |  |
| ТК:11147 АӨНNА<br>THΛ: 69842369999<br>                                                                                                    |                                            |  |
| οικοι                                                                                                    | _                                          |  |
| BK 000 001 363 GB                                                                                                    |                                            |  |

The final label for the parcel is printed, with the service barcode.

It is clarified that for Domestic Parcels, for which the label is printed by the WEB LABELING DOMESTICALLY app:

- the barcode prefix is **BK....GR** (and not CP...GR)

- it is possible to create a label for a Domestic Parcel with Declared Value, and enter its amount on the app (in the respective field), but it will not be printed on the label. Only the remarks relevant to the Declared Value will appear on the label of the parcel with Declared Value.

| EATA                                                                                                    | ΥΠΗΡΕΣΙΑ: 900<br>Δεμα                                                          |                        |          |                                         |                                                                          |  |  |  |
|----------------------------------------------------------------------------------------------------|--------------------------------------------------------------------------------|------------------------|----------|-----------------------------------------|--------------------------------------------------------------------------|--|--|--|
| ΣΤΟΙΧΕΙΑ                                                                                                    | ТАХҮДРОМІ                                                                      | KOY ANTI               | KEIMEN   | ογ                                      |                                                                          |  |  |  |
| Γρ.Προορισμ                                                                                                    | ού: 91180 Π                                                                    | P. TAX/PΩ              | Ν ΠΑΤΗΣΙ |                                         | ΙΚΗΣ                                                                     |  |  |  |
| Γρ.Επίδος                                                                                                    | ης:                                                                            |                        |          |                                         |                                                                          |  |  |  |
| Γρ.Κατάθεσης:                                                                                                    | BAPOΣ(Kgr)<br>6,5                                                              | Σύμβαση Τα<br>Barcode: | κ/μής:   |                                         | Τεμάχια<br>1                                                             |  |  |  |
| ΑΠΟΣΤΟΛΕΑΣ<br>Κωδικός:<br>ΑΡΙΑΔΝΗ ΖΑΧ<br>ΕΠΙΔΑΥΡΟΥ 7<br>ΤΚ: 15233 ΑΘΗ<br>ΠΑΡΑΛΙ<br>ΑΛΕΞΑΝΔΡΟ<br>ΝΙΚΗΤΑΡΑ 8<br>ΤΚ:11147 ΑΘ<br>ΤΗΔ: 608422 | ΑΡΙΟΥ<br>7<br>ΗΝΑ ΤΗΛ:693877<br>Η Π Τ Η Σ<br>Σ ΧΡΗΣΤΙΔΗΣ<br>5<br>ΟΗΝΑ<br>26000 | 7777                   |          | АПТ/<br>ПАЧ<br>С АЛ<br>ПАЛ<br>ПАЛ<br>АЛ | Α ΕΠΙΣΤΡΟΦΗΣ<br>νωστος<br>λειηή Δ/νση<br>αράδεκτο<br>λαξε Δ/νση<br>ήτητο |  |  |  |
| EEA                                                                                                    | REFERENCE           A123           * ΠΑΡΑΤΗΡΗΣΕΙΣ *           ΝΡΤΗΜΑ ΣΥΣΚΕΥΗ   | Σ                      |          |                                         |                                                                          |  |  |  |
| ΟΙΚΟΙ                                                                                                    |                                                                                |                        |          |                                         |                                                                          |  |  |  |
| BK 000 001 363 GR                                                                                                    |                                                                                |                        |          |                                         |                                                                          |  |  |  |

The label contains the full data for the Sender and the Recipient, the relevant signs specifying the features of the service, the barcode for the service, any comments or other remarks entered, as well as other service indications.

We press 'Log out' (top right on the screen) in order to log out of the application.

## Glossary

**Label:** Self-adhesive form that contains the necessary information for sending the item and is attached on the item.

**Customer with an Account:** A frequent and repeated user of the application. After completing the account creation procedure, the application identifies your data and automatically fills them in on the 'Sender's Data' for an even faster label creation.

**Guest:** An occasional user of the application who has not completed the "Customer Account Creation" procedure.

**Barcode:** Barcode, which consists in a series of parallel lines with different thickness and contains information referring to the service on which it is attached. It is used for the visual identification of the service. It is automatically generated by the app depending on the service selected; it is a unique number and it is used to track the post item through the Hellenic Post's Track & Trace system.

Sender: The sender is the person sending a letter, parcel, etc. to the recipient by mail.

**Recipient:** The recipient is the person receiving a letter, parcel, etc. by the sender by mail.

Track & Trace: A tracking system for posts.

**511 1st Priority Registered Letter:** A post item up to 2 kg (letters, small items) with a deposit receipt bearing a unique barcode. This is delivered to the recipient upon it being signed by the recipient or a person authorized by the recipient. It bears a barcode label with the RE prefix. The time for delivery amounts to 3 business days.

**512 2nd Priority Registered Letter:** A post item up to 2 kg (letters, small items) with a deposit receipt bearing a unique barcode. This is delivered to the recipient upon it being signed by the recipient or a person authorized by the recipient. It bears a barcode label with the RE prefix. The time for delivery amounts to 3-5 business days.

**501 1st Priority with Tracking:** A post item up to 2 kg (letters, small items) with a deposit receipt bearing a unique barcode. It is only tracked during posting & delivery. It is delivered to the recipient's address without being signed by the recipient. It bears a barcode label with the LL prefix. The time for delivery amounts to 3 business days. In case of damage or loss of the item, it is not possible to track it or provide compensation of any kind.

**502 2nd Priority with Tracking:** A post item up to 2 kg (letters, small items) with a deposit receipt bearing a unique barcode. It is only tracked during posting & delivery. It is delivered to the recipient's address without being signed by the recipient. It bears a barcode label with the LL prefix. The time for delivery amounts to 3-5 business days. In case of harm to or loss of the item, it is not possible to track it or provide compensation of any kind.

**521 1st Priority with Declared Value (Insured):** A post item up to 2 kg (letters, small items) tracked during all the stages of its management, in order to ensure its valuable content. During posting, a receipt is issued with a unique barcode. It is delivered to the recipient themselves upon it being signed by the recipient or a person authorized by the recipient. It bears a barcode label with the VR prefix. The time for delivery amounts to 3 business days. In case of damage or loss of the item, it is possible to provide compensation.

**513 1st Priority with Delivery to Another Person Living at the Same Address:** A post item up to 2 kg (letters, small items) with a deposit receipt. It is delivered to the recipient or upon it being signed by a person authorized by the recipient or by a co-tenant. It is tracked during all management stages. It bears a barcode label with the RE prefix. The time for delivery amounts to 3 business days.

**514 2nd Priority with Delivery to Another Person Living at the Same Address:** A post item up to 2 kg (letters, small items) with a deposit receipt. It is delivered to the recipient or upon it being signed by a person authorized by the recipient or by a co-tenant. It is tracked during all management stages. It bears a barcode label with the RE prefix. The time for delivery amounts to 3-5 business days.

**900 Parcel:** A post item up to 20 kg and with dimensions exceeding those for letters. During posting, a receipt is issued with a unique barcode and a BK prefix. It is delivered by a Hellenic Post Branch following a relevant notification to the recipient. The parcel can be delivered to the recipient themselves or to another authorized (by the recipient) person upon it being signed. It is tracked during all management stages. The time for delivery amounts to 3-5 business days.

At Home: A delivery method selected for home delivery.

**Delivery Office:** A Hellenic Post Branch - transaction location where the post item to be delivered is located (this refers to the recipient).

**Posting Office:** A Hellenic Post Branch - transaction location where the post item to be delivered is posted (this refers to the sender).

**Destination Office:** A Post Service Operation through which the item will be handled before delivery. **Fast Payment Contract:** This is automatically filled in by the system when a Cash-on-Delivery service is used (not available at the moment).

**Code:** This is automatically filled in by the system when a Cash-on-Delivery service is used (not available at the moment).

**Delivery through Distribution:** An option before entering data on the app, according to which the PC is matched with a delivery location, namely the Distribution Unit servicing the PC having been entered (this applies to the services: Registered Letter, Delivery to a Co-Tenant, Tracking).

**Delivery through a Post Office Box:** A Hellenic Post Branch where the post item will be sent in order to be collected by the recipient (this refers to sending parcels or registered letters with notification which were not possible to be delivered to the recipient's address).

**Delivery through a PostBox:** Automated lockers for the automatic reception of items, from which someone can collect:

- An item ordered from abroad and which does not include extra taxes and duties
- An item with notification for simple tracking, which has not been delivered to the recipient's address.
- An item ordered from a domestic eShop.